Jürgen Wolf

# Lightroom Classic und Photoshop

Bilder organisieren, entwickeln und kreativ bearbeiten

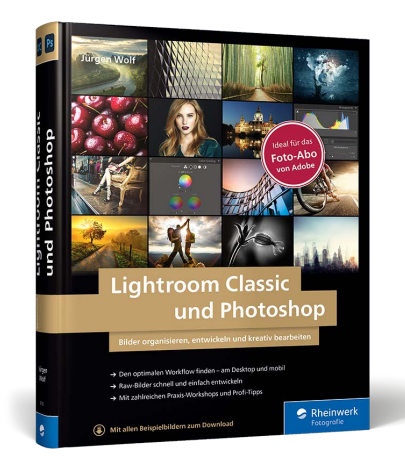

Jürgen Wolf

# Lightroom Classic und Photoshop Bilder organisieren, entwickeln und kreativ bearbeiten

606 Seiten, gebunden, 39,90 Euro ISBN 978-3-8362-8750-0 www.rheinwerk-verlag.de/5435

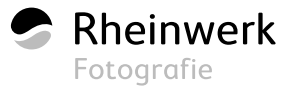

# 5.17 Objektivkorrekturen in Lightroom

Abhängig von der Position des Fotografen bei der Aufnahme, den verschiedenen Einstellungen der Kamera und vor allem auch dem verwendeten Objektiv kann es zu Verzerrungen, Vignettierungen und chromatischen Aberrationen in Bildern kommen. Diese Probleme können Sie in Lightroom mit dem Bedienfeld OBJEKTIVKORREKTUREN beheben.

# Verzerrung und Vignettierung beheben

Im Register PROFIL 4 des Bedienfeldes OBJEKTIVKORREKTUREN finden Sie die automatischen Objektivkorrekturen. Diese Automatik funktioniert in den meisten Fällen sehr gut, weil in Lightroom eine Datenbank mit zahlreichen Objektiven enthalten ist, mit der die Korrekturwerte für ein bestimmtes Objektiv automatisch angewendet werden. Die Bezeichnung des Objektivs, mit dem ein Foto gemacht wurde, wird in der Regel in den Exif-Metadaten des Bildes gespeichert. Daher weiß Lightroom auch, welches Objektivprofil es verwenden muss. In der Praxis reicht es deshalb gewöhnlich aus, wenn Sie ein Häkchen vor Profilkorrekturen AKTIVIEREN **5** setzen, um eine Verzerrung und/oder Vignettierung des Bildes automatisch korrigieren zu lassen. Im Bereich OBJEKTIVPROFIL 🕖 sollten dann die entsprechenden Werte für MARKE, MODELL und PROFIL automatisch mit den entsprechenden Daten vorbelegt sein. Bei Bedarf können Sie hierbei noch über die Regler VERZERRUNG und VIGNETTIE-RUNG im Bereich STÄRKE (3) entsprechend nachregeln, wenn Sie mit den automatischen Voreinstellungen des Objektivprofils nicht zufrieden sein sollten. Wollen Sie diese benutzerdefinierten Änderungen zudem als neuen Standard eines Objektivprofils speichern, verwenden Sie den entsprechenden Befehl aus dem Dropdown-Menü EINRICHTEN 6.

### Vignettierung

Die Abdunklung der Randbereiche in einem Bild wird als *Vignettierung* bezeichnet und durch einen geringen Lichtverlust im Objektiv verursacht. In der Regel ist die Vignettierung ein unerwünschter Effekt, aber es gibt Fotos, bei denen eine solche Vignettierung absichtlich verwendet bzw. hinzugefügt wird, um die Aufmerksamkeit des Betrachters auf bestimmte Stellen im Foto zu lenken.

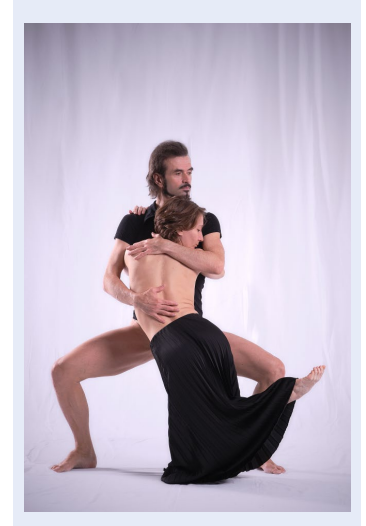

▲ Abbildung 5.129 Die Vignettierung erkennen Sie hier deutlich an den Ecken des Fotos.

|    | Objektivkorrekturen 🔻               |
|----|-------------------------------------|
| 4- | Profil Manuell                      |
| •  | Chromatische Aberration entfernen   |
| 6  | Profilkorrekturen aktivieren        |
| 6- | Einrichten Standard ÷               |
| 7- |                                     |
|    | Marke Canon 🗘                       |
|    | Modell Canon EF 24-70mm f/2.8 L I 🗘 |
|    | Profil Adobe (Canon EF 24-70mm 🗘    |
| 8- |                                     |
| -  | Verzerrung <b>100</b>               |
|    | Vignettierung <b>100</b>            |

 Abbildung 5.130
 Die Automatik zur Korrektur für Objektivverzerrungen und
 Vignettierungen

### **Objektiv nicht erkannt**

Wenn Lightroom Ihr Objektiv nicht kennen sollte und es auch nicht in der Datenbank vorhanden ist, dann können Sie es mit einem Objektiv mit ähnlichen Eigenschaften probieren. Oftmals genügt dies bereits, um eine gute Korrektur zu erzielen. Wenn ein Objektiv nicht von Lightroom unterstützt wird oder Sie dem Automatikergebnis ein wenig nachhelfen wollen, können Sie über das Register PROFIL <sup>(3)</sup> manuell eingreifen. Auch hierzu muss lediglich das Häkchen vor PROFILKORREKTUREN AKTIVIEREN <sup>(10)</sup> markiert sein.

Über die Dropdown-Listen von OBJEKTIVPROFIL (1) finden Sie die MARKE, das MODELL und das PROFIL für das Objektiv. Steht bei MAR-KE der Wert OHNE, dann wird das Objektiv nicht unterstützt oder die entsprechenden Exif-Daten des Bildes konnten nicht gelesen werden. In dem Fall können Sie die Werte bei MARKE und MODELL selbst auswählen, damit Lightroom eine möglichst gute Korrektur durchführen kann.

|     | Objektivkorrekturen 🔻                                           |
|-----|-----------------------------------------------------------------|
| 9-  | Profil Manuell                                                  |
| 10- | Chromatische Aberration entfernen  Profilkorrekturen aktivieren |
|     | Einrichten Standard ÷                                           |
| 11- | Objektivprofil                                                  |
|     | Marke Ohne 🗘                                                    |
|     | Modell Ohne 🔷                                                   |
|     | Profil Ohne 🔶                                                   |
|     |                                                                 |
|     | Verzerrung — 100                                                |
|     | Vignettierung — 0 100                                           |
|     | Passendes Profil kann nicht<br>automatisch gefunden werden.     |

Bei einigen Kameramarken, wie z.B. Fujifilm, Olympus oder Panasonic, liefert Adobe keine Profile mit. Das ist allerdings auch gar nicht nötig, weil die Informationen zur Objektivkorrektur bereits in der Raw-Datei eingebettet sind. Sobald Sie bei solchen Kameramodellen das Häkchen vor der Option PROFILKORREKTUREN AKTIVIEREN **1** (Abbildung 5.132) entfernen, werden bei MARKE, MODELL und PROFIL die Werte INTEGRIERT angezeigt, und Sie finden unten beim I-Symbol **2** den Hinweis INTE-GRIERTES OBJEKTIVPROFIL ANGEWENDET vor. Es ist auch gar nicht erforderlich, die Option **1** zu aktivieren, weil die integrierten Objektivkorrekturen dieser Kameramarken ohnehin angewendet werden. Sie haben also gar keine andere Wahl, als die Objektivkorrekturen durchführen zu lassen. Wenn Sie auf das I-Symbol **2** klicken, erhalten Sie immerhin Informationen darüber, von welcher Kameramarke das integrierte Objektivprofil verwendet wird.

Abbildung 5.131 ►

Hier wurde kein passendes Objektivprofil gefunden.

|    | Objektivkorrekturen                                                                                                    | 7 |
|----|----------------------------------------------------------------------------------------------------|---|
|    | Profil Manuell                                                                                                    |   |
| 0- | <ul> <li>Chromatische Aberration entfernen</li> <li>Profilkorrekturen aktivieren</li> <li>Einrichten Standard ÷</li> </ul> |   |
|    | Objektivprofil                                                                                                    |   |
|    | Marke Integriert 🗘                                                                                                    |   |
|    | Modell Integriert 🗢                                                                                                    |   |
|    | Profil Integriert 🔷                                                                                                    |   |
|    |                                                                                                    |   |
|    | Verzerrung — 100                                                                                                    |   |
|    | Vignettierung                                                                                                    |   |
| 2- | Integriertes Objektivprofil<br>angewendet.                                                                                 |   |

| Inform | ationen                                                                                                    |
|--------|----------------------------------------------------------------------------------------------------|
| 1      | Fujifilm X-T3<br>XF50-140mmF2.8 R LM OIS WR<br>Diese Raw-Datei enthält ein integriertes Objektivprofil<br>zur Korrektur von Verzerrung, chromatischer<br>Aberration und Vignettierung. Das Profil wurde bereits<br>automatisch auf dieses Bild angewendet. |
|        | ОК                                                                                                    |

# ▲ Abbildung 5.132 Bei einigen Kameraherstellern werden die in der Raw-Datei eingebetteten Profilkorrekturen für Objektive verwendet.

# Abbildung 5.133 Klicken Sie bei einem integrierten Objektivprofil auf das I-Symbol 2, erhalten Sie weitere Informationen.

Komplett manuell können Sie Objektivkorrekturen im Register MANU-ELL ③ vornehmen. Entsprechend finden Sie hierzu den Regler VERZER-RUNG ④, mit dem Sie eine kissen- oder tonnenförmige Verzerrung ausgleichen. Setzen Sie ein Häkchen vor ZUSCHNITT BESCHRÄNKEN ⑤, wird das Bild automatisch an den Rändern zugeschnitten, wenn Sie den Regler nach rechts ziehen und beispielsweise eine Tonnenform ausgleichen wollen. Ganz unten finden Sie noch zwei Regler, mit denen Sie bei Bedarf eine VIGNETTIERUNG ⑤ korrigieren.

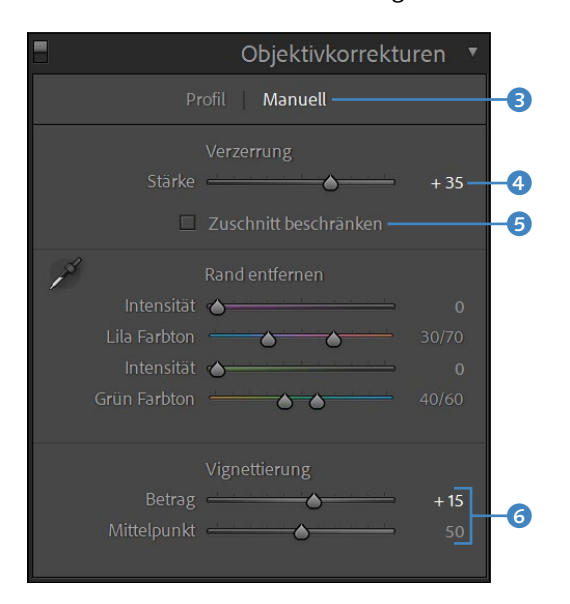

 Abbildung 5.134
 Eine Verzerrung und/oder Vignettierung des Objektivs können Sie auch manuell korrigieren.

### Verzerrung bzw. Verzeichnung

Eine Verzerrung wird gewöhnlich (korrekterweise) auch Verzeichnung genannt und sollte daher nicht mit einer perspektivischen Verzerrung verwechselt werden. Die Verzerrung, die Sie hier mit dem OBJEKTIVKORREKTUREN-Bedienfeld korrigieren können, ist ein geometrischer Abbildungsfehler des Objektivs. Es gibt kissenförmige oder tonnenförmige Verzeichnungen. Bei den meisten Bildern fällt diese Verzeichnung nicht weiter auf. Erst wenn Sie durchgehende Linien im Bild vorfinden und hierbei feststellen, dass sie gebogen und nicht gerade sind, dann handelt es sich um eine Verzeichnung. Diese Verzeichnung wird durch die Lage der Blende verursacht.

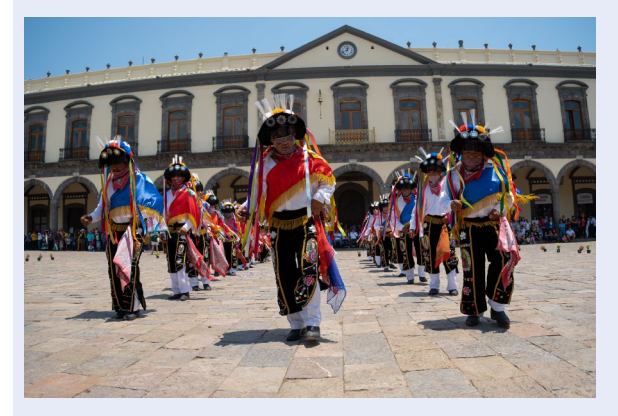

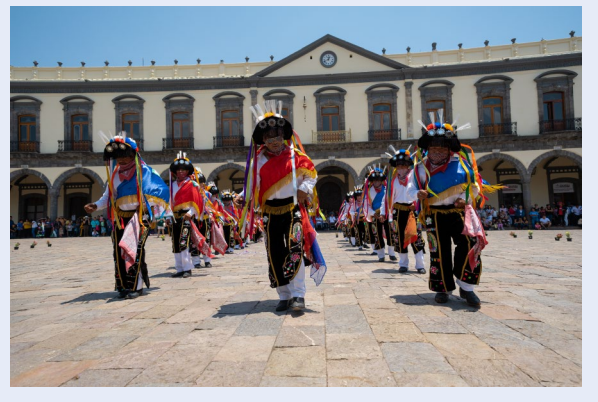

### ▲ Abbildung 5.135

Diese beiden Bilder zeigen eine Verzeichnung. Im linken Bild können Sie deutlich die tonnenförmige Verzeichnung erkennen, und das rechte Bild ist kissenförmig verzeichnet.

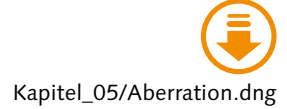

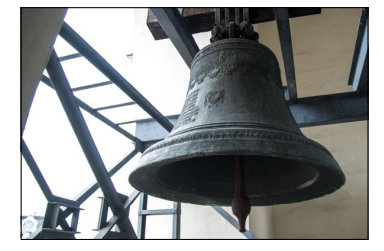

### Abbildung 5.137

Auch wenn es in dieser Ansicht nicht zu sehen ist, in diesem Bild wimmelt es nur so von chromatischen Aberrationen mit lilafarbenen und grünen Lichthöfen.

# **Chromatische Aberration entfernen**

Wenn bei kontrastreichen Kanten in einem Bild auf einmal rote, grüne oder lilafarbene Lichthöfe zu erkennen sind, dann handelt es sich gewöhnlich um eine *chromatische Aberration*. Solche chromatischen Aberrationen treten durch fehlgeleitete Lichtstrahlen auf und lassen sich mit Lightroom ganz einfach im Bedienfeld OBJEKTIVKORREKTUREN im Reiter PROFIL 7 über das Markieren von CHROMATISCHE ABERRATION ENTFERNEN 3 automatisch beseitigen.

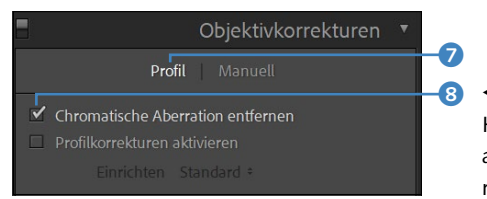

◄ Abbildung 5.136 Häufig reicht hier die Automatik aus, um eine chromatische Aberration aus dem Bild zu entfernen.

Wenn die Automatik nicht ausreicht, können Sie im Bedienfeld OBJEK-TIVKORREKTUREN zum Register MANUELL wechseln und dort die Einstellungen über die Schieberegler manuell steuern. Gerade den lilafarbenen und grünen Farbsäumen lässt sich mit den beiden Reglern INTENSITÄT beikommen. Oder aber Sie verwenden gleich das Pipette-Werkzeug 1 und klicken damit im Bild auf die entsprechende(n) Stelle(n) zur Korrektur.

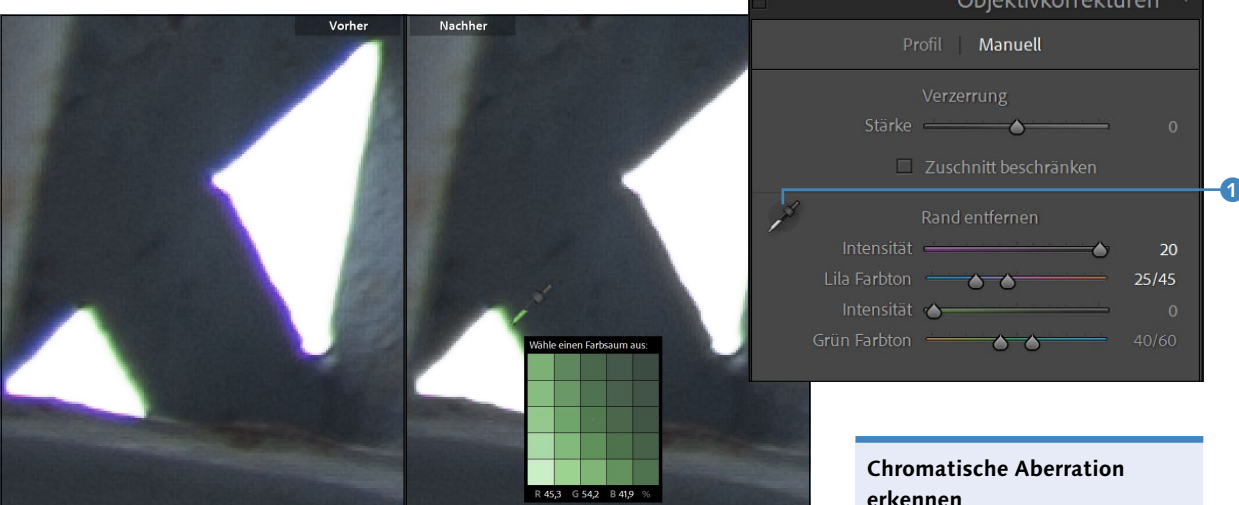

### ▲ Abbildung 5.138

Die chromatische Aberration im linken Bild habe ich zunächst mit der Automatik zum Teil beseitigt. Den Rest habe ich hier mit dem Pipette-Werkzeug weggeklickt, indem ich einmal auf den lilafarbenen (und, falls vorhanden, grünen) Lichthof geklickt habe. Mit dem Regler INTENSITÄT können Sie hierbei noch weiter eingreifen. Außerdem habe ich 400% in das Bild hineingezoomt, um die Lichthöfe besser erkennbar zu machen.

# Perspektive und Seitenverhältnis anpassen

Eine ganz wichtige Korrektur fehlt hier noch: das Anpassen der Perspektive. Gerade bei Aufnahmen hoher Gebäude von unten oder von oben scheinen diese häufig nach innen oder außen zu kippen. Und wenn Sie dabei auch noch ein weitwinkliges Objektiv verwenden, dann wirkt dieser Effekt oft noch verstärkt. Sie finden im Bedienfeld TRANSFORMIE-REN automatische und manuelle Möglichkeiten vor, die Perspektive zu korrigieren.

# Schritt für Schritt: Stürzende Linien korrigieren

In Abbildung 5.139 habe ich das Gebäude und die Säulen von unten nach oben fotografiert, wodurch die Linien optisch nach innen zu stürzen drohen. In diesem Workshop werden Sie erfahren, wie Sie diese Perspektive korrigieren können.

Die chromatische Aberration ist häufig gar nicht so einfach im Bild zu erkennen. Zwar tritt sie vorwiegend bei günstigeren Objektiven oder Kompaktkameras auf, aber mir sind solche Fehler auch schon bei guten Objektiven untergekommen. Damit Sie die chromatischen Aberrationen wirklich im Bild erkennen, müssen Sie häufig auf 2:1 oder an den entsprechenden Kanten noch tiefer in das Bild hineinzoomen.

# Perspektive in Photoshop korrigieren

Auch Photoshop ist ein wahrer Könner, wenn es darum geht, die Perspektive anzupassen. Wenn Sie mit dem Ergebnis von Lightroom nicht zufrieden sind, können Sie die Perspektive mit Photoshop anpassen. Ich werde darauf noch in Abschnitt 9.5, »Perspektive anpassen«, eingehen.

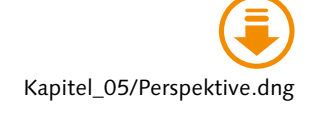

### Abbildung 5.139 ►

Da ich die Kamera bei der Aufnahme nach oben gekippt hatte, scheint das Gebäude nach innen zu stürzen. Ein weitwinkliges Objektiv verstärkt diesen Effekt häufig noch etwas.

|    |        | Objektivkorrekturen                                                                        | T |
|----|--------|--------------------------------------------------------------------------------------------|---|
|    |        | Profil Manuell                                                                             |   |
| 2- | ⊻<br>⊻ | Chromatische Aberration entfernen<br>Profilkorrekturen aktivieren<br>Einrichten Standard : |   |

### ▲ Abbildung 5.140

Abbildungsfehler wie Verzerrungen und Vignettierungen lassen wir Lightroom auch gleich automatisch erledigen.

| ß                                     |           |      |
|---------------------------------------|-----------|------|
| Tra                                   | nsformier | en 🔻 |
|                                       |           |      |
|                                       |           |      |
|                                       |           |      |
|                                       |           |      |
| I                                     |           |      |
| l                                     |           |      |
| · · · · · · · · · · · · · · · · · · · |           |      |
| ,                                     |           |      |
| ·                                     |           |      |
| g                                     |           |      |
| <u>ه</u>                              |           |      |
|                                       |           |      |

### ▲ Abbildung 5.141

Automatische Korrektur der Perspektive mit den Upright-Schaltflächen

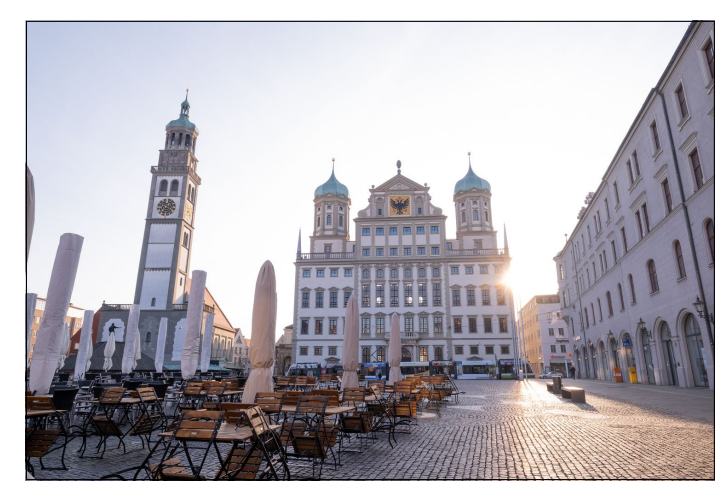

# **1** Verzerrung und Vignettierung beheben

Als ersten Schritt sollten Sie im Bedienfeld OBJEKTIVKORREKTUREN im Register PROFIL ein Häkchen vor PROFILKORREKTUREN AKTIVIEREN 2 setzen, weil damit anschließend die Korrektur der Perspektive besser funktioniert und somit eventuell vorhandene Verzerrungen und Vignettierungen direkt entfernt werden. Diese erste Korrektur hat in diesem Beispiel das Foto bereits erheblich aufgewertet. Bei Kameramarken wie Fujifilm, Panasonic oder Olympus sind diese Objektivkorrekturen bereits in der Raw-Datei eingebettet und werden automatisch angewendet.

# 2 Automatische Perspektivkorrektur

Zur automatischen Korrektur der Perspektive finden Sie im Bedienfeld TRANSFORMIEREN unter UPRIGHT ③ verschiedene Schaltflächen vor. Die Bedeutung der einzelnen Schaltflächen ist schnell erklärt:

- AUTO: Mit dieser Schaltfläche führt Lightroom eine möglichst ausgewogene Ebenen-, Seitenverhältnis- und Perspektivkorrektur durch.
- MIT HILFSLINIEN: Dies ist eher eine manuelle Möglichkeit der Perspektivkorrektur, wo Sie selbst die horizontalen und vertikalen Linien festlegen, nach denen das Bild ausgerichtet und transformiert werden soll.
- EBENE: Mit dieser Schaltfläche erfolgt die Perspektivkorrektur nur für horizontale Details. Wenn also der Horizont bei einer Landschaftsaufnahme einmal schief sein sollte, können Sie diese Schaltfläche verwenden.
- VERTIKAL: Mit dieser Schaltfläche erfolgt die Perspektivkorrektur für vertikale Details und Ebenenkorrekturen. Diese Korrektur ist am besten geeignet, wenn ausschließlich senkrechte Linien gerade gestellt werden sollen.

VOLL: Bei dieser Schaltfläche handelt es sich um eine Kombination aus horizontaler, vertikaler und automatischer Perspektivkorrektur. Lightroom versucht dabei, alle Linien im Bild auszurichten.

Wenn Sie die folgenden vier Abbildungen betrachten, werden Sie feststellen, dass die Funktion mit der Schaltfläche Auto hier das beste Ergebnis liefert. Auf die Option MIT HILFSLINIEN werde ich nach dem Workshop noch eingehen.

### ▼ Abbildung 5.142

Links oben sehen Sie die Funktion Auto, rechts oben EBENE, links unten VERTIKAL und rechts unten die Funktion Voll bei der Ausführung.

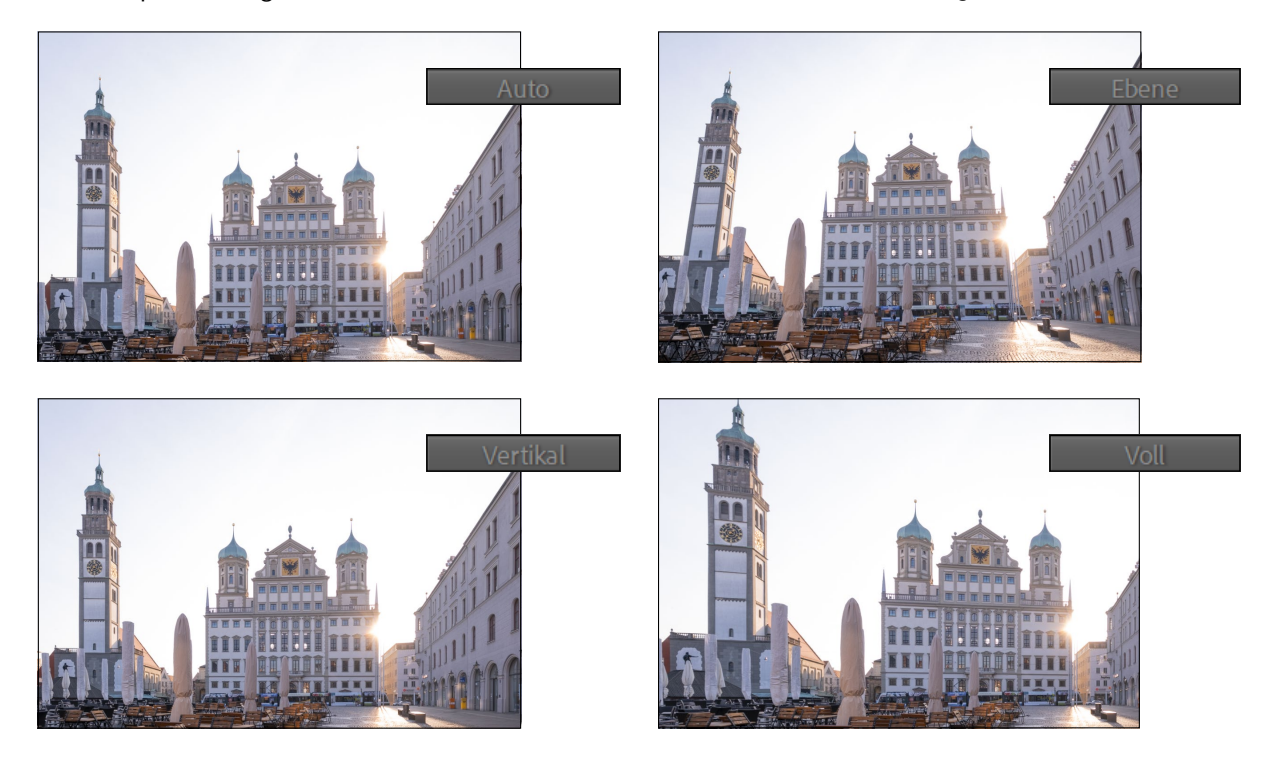

# 3 Zuschnitt beschränken

Über den UPRIGHT-Schaltflächen finden Sie noch das Kontrollkästchen ZUSCHNITT BESCHRÄNKEN (1). Wenn Sie diese Option markieren, führt Lightroom den passenden Zuschnitt auf das Foto aus, wodurch die weißen Ränder der Perspektivkorrektur verschwinden. Wenn Sie die Option nicht aktivieren, müssen Sie den Zuschnitt gegebenenfalls selbst ausführen.

# 4 Die Perspektive manuell anpassen

Häufig sind die Korrekturen der UPRIGHT-Funktionen sehr gut. Sollten Sie trotzdem mit dem Ergebnis nicht zufrieden sein oder finden Sie immer noch eine Schieflage im Bild, können Sie die Perspektive manuell anpassen. Die entsprechenden Funktionen finden Sie im Bedienfeld

| ~ |  |  |
|---|--|--|

▲ Abbildung 5.143 Das Bild kann auch automatisch nach der Perspektivkorrektur von Lightroom zugeschnitten werden.

### **Raster anzeigen**

Zur besseren Kontrolle der manuellen Korrektur ist ein Linienraster hilfreich, das Sie mit AN-SICHT • LUPENÜBERLAGERUNG • RASTER (de-)aktivieren. TRANSFORMIEREN IM Register UPRIGHT 2 mit den verschiedenen Schiebereglern VERZERRUNG, VERTIKAL, HORIZONTAL, DREHEN, SKALIEREN und SEITENVERHÄLTNIS. Aktivieren Sie außerdem MIT HILFSLINIEN 6, wird auch direkt beim Anfassen der Regler ein Raster eingeblendet. Im Beispiel habe ich daher die automatische UPRIGHT-Funktion nochmals zurückgesetzt und eine manuelle Korrektur mit den Reglern durchgeführt. Dabei habe ich u. a. die Regler VERTIKAL auf »–42«, HORIZONTAL auf »–5«, DREHEN auf »+1,4« und SKALIEREN auf »103« geändert. Auch hier habe ich die Option ZUSCHNITT BESCHRÄNKEN 3 aktiviert, damit Lightroom automatisch das Foto passend zuschneidet.

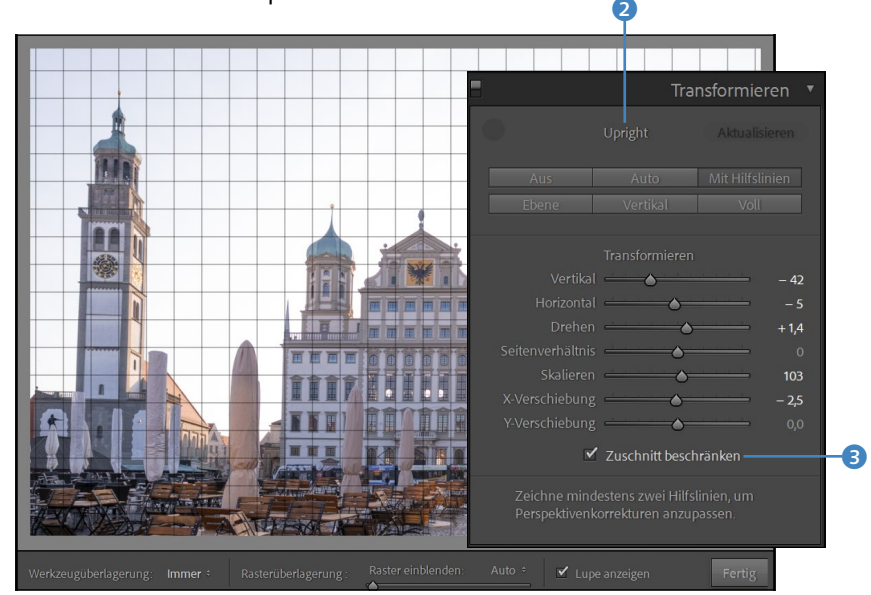

Es gibt noch eine weitere halbautomatische Möglichkeit, die Perspektive mit Hilfslinien über das TRANSFORMIEREN-Bedienfeld anzupassen. Hierzu wählen Sie die Schaltfläche MIT HILFSLINIEN  $\bigcirc$  unterhalb von UPRIGHT aus und ziehen mindestens zwei Hilfslinien im Bild auf. Anhand dieser hinzugefügten Hilfslinien wird das Bild dann transformiert und die Perspektive angepasst. Diese Funktion wird von Adobe *Upright-Werkzeug* genannt und kann auch mit  $\bigcirc$  +  $\bigcirc$  oder mit dem entsprechenden Werkzeugsymbol 4 im TRANSFORMIEREN-Bedienfeld aktiviert werden.

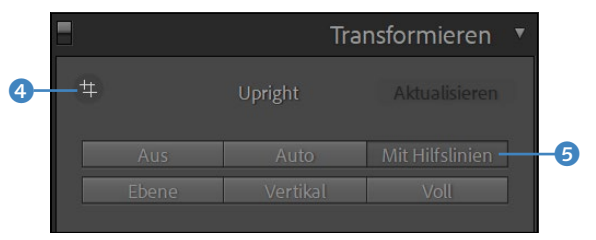

### Abbildung 5.144 ►

Die manuelle Korrektur der Perspektive liefert auch ein gutes Ergebnis.

### Abbildung 5.145 ►

Perspektive manuell bzw. halbautomatisch mit Hilfslinien anpassen (Upright-Werkzeug)

# Schritt für Schritt: Stürzende Linien mit Hilfslinien korrigieren

Im Bild »Perspektive-2.dng« sehen Sie ein extremes Beispiel, in dem ich einen ganzen Wohnblock von unten nach oben fotografiert habe. Die Linien sind dadurch stark nach innen gekippt. In diesem Workshop

> Abbildung 5.146 Dieser Wohnblock kippt extrem nach hinten.

erfahren Sie, wie Sie auch solch extremen Fälle gerade rücken können.

# Objektivkorrekturen aktivieren

Auch in diesem Beispiel sollten Sie zunächst im Bedienfeld OBJEKTIV-KORREKTUREN im Register PROFIL ein Häkchen vor PROFILKORREKTUREN AKTIVIEREN setzen, um die Verzeichnungen und Vignettierungen im Bild zu entfernen.

# 2 Erste Hilfslinie hinzufügen

Wählen Sie im Bedienfeld TRANSFORMIEREN das Upright-Werkzeug 1 (Abbildung 5.147) aus, oder klicken Sie auf die Schaltfläche MIT HILFS-LINIEN 2. Im Beispiel wollen wir die erste Hilfslinie an der linken, nach innen gekippten Hausmauer einzeichnen. Eine Lupe hilft Ihnen dabei, die Hilfslinie genauer anzubringen. Wird die Lupe nicht angezeigt, setzen Sie das entsprechende Häkchen vor LUPE ANZEIGEN 5 unterhalb des Bildes. Klicken Sie im Beispiel an der linken seitlichen Ecke der Hausmauer, gehen Sie mit gedrückt gehaltener Maustaste so weit nach unten wie möglich, und lassen Sie erst an der linken unteren Hausmauer die Maustaste wieder los. An der Stelle, an der Sie geklickt und die Maus zu bewegen begonnen haben, wird der erste Punkt 3 für die Hilfslinien gesetzt. Der zweite Punkt wird an der Stelle gesetzt, an der Sie die Maustaste wieder losgelassen haben 4. Sie können diese beiden Punkte mit gedrückter Maustaste nachträglich ändern und verschieben, wenn Sie sich mit der Maustaste darüber befinden. Hiermit haben Sie die erste von mindestens zwei nötigen Hilfslinien hinzugefügt. Mit ← können Sie eine aktive Hilfslinie wieder entfernen.

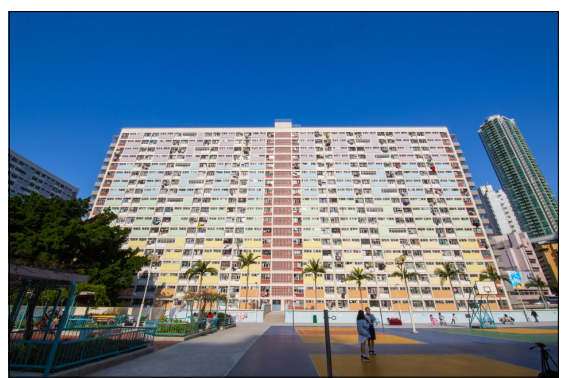

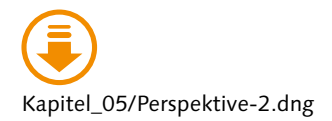

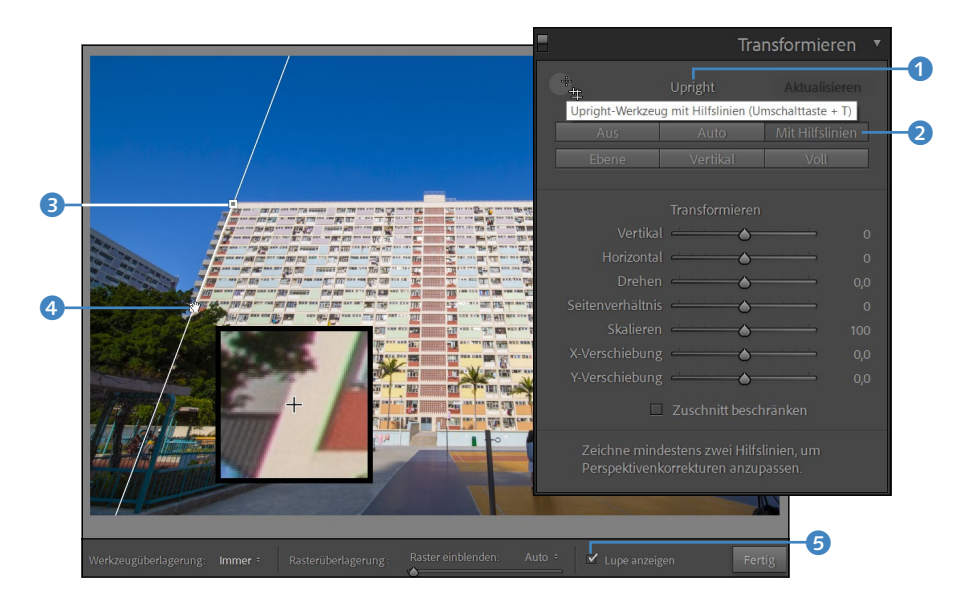

Abbildung 5.147 ► Die erste Hilfslinie wurde hinzugefügt.

# 3 Die zweite und weitere Hilfslinie(n) hinzufügen

Die zweite erforderliche Hilfslinie können Sie genau so hinzufügen, wie ich es soeben in Schritt 2 mit der ersten Hilfslinie beschrieben habe. Im Beispiel habe ich die rechte kippende Hausmauer des Wohnblocks verwendet. Wenn Sie die zweite Hilfslinie hinzugefügt haben, wird das Bild bereits anhand dieser Linien transformiert. Im Beispiel habe ich außerdem eine dritte horizontale Hilfslinie auf dem Gebäude hinzugefügt. Anhand dieser drei Hilfslinien wurde der Wohnblock sauber in der Perspektive angepasst. Sie können alle vorhandenen Hilfslinien nachträglich verschieben, wenn Sie mit gedrückt gehaltener Maustaste direkt über den Punkten stehen. Klicken Sie auf die Schaltfläche FERTIG G, wenn Sie mit der Anpassung der Perspektive zufrieden sind.

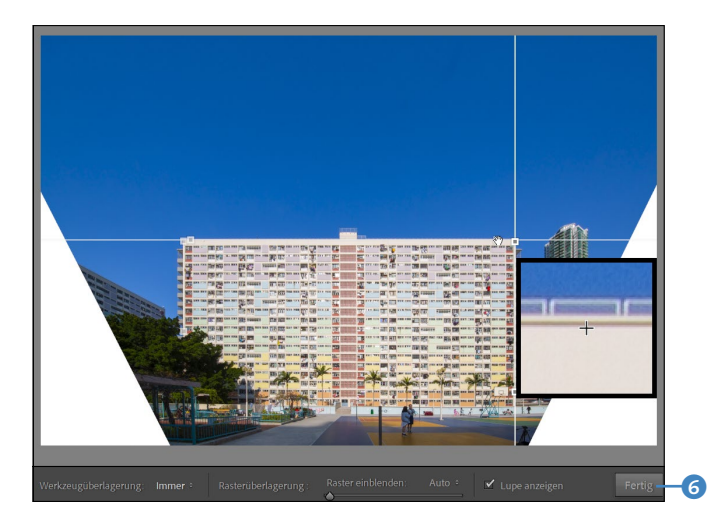

Abbildung 5.148 ►

Zwei weitere Hilfslinien wurden noch hinzugefügt, und der Wohnblock ist jetzt kerzengerade ausgerichtet.

# 4 Bild zuschneiden

Im Beispiel habe ich auf die Option ZUSCHNITT BESCHRÄNKEN im TRANS-FORMIEREN-Bedienfeld verzichtet und das Bild stattdessen mit der FREI-STELLUNGSÜBERLAGERUNG 1 manuell zugeschnitten. Hierfür habe ich das Schlosssymbol 2 geöffnet, um nicht auf das ursprüngliche Seitenverhältnis des Bildes beschränkt zu sein. Über die vier Ecken und Seiten können Sie den Zuschnitt des Bildes anpassen und ihn mit  $\leftarrow$  durchführen lassen.

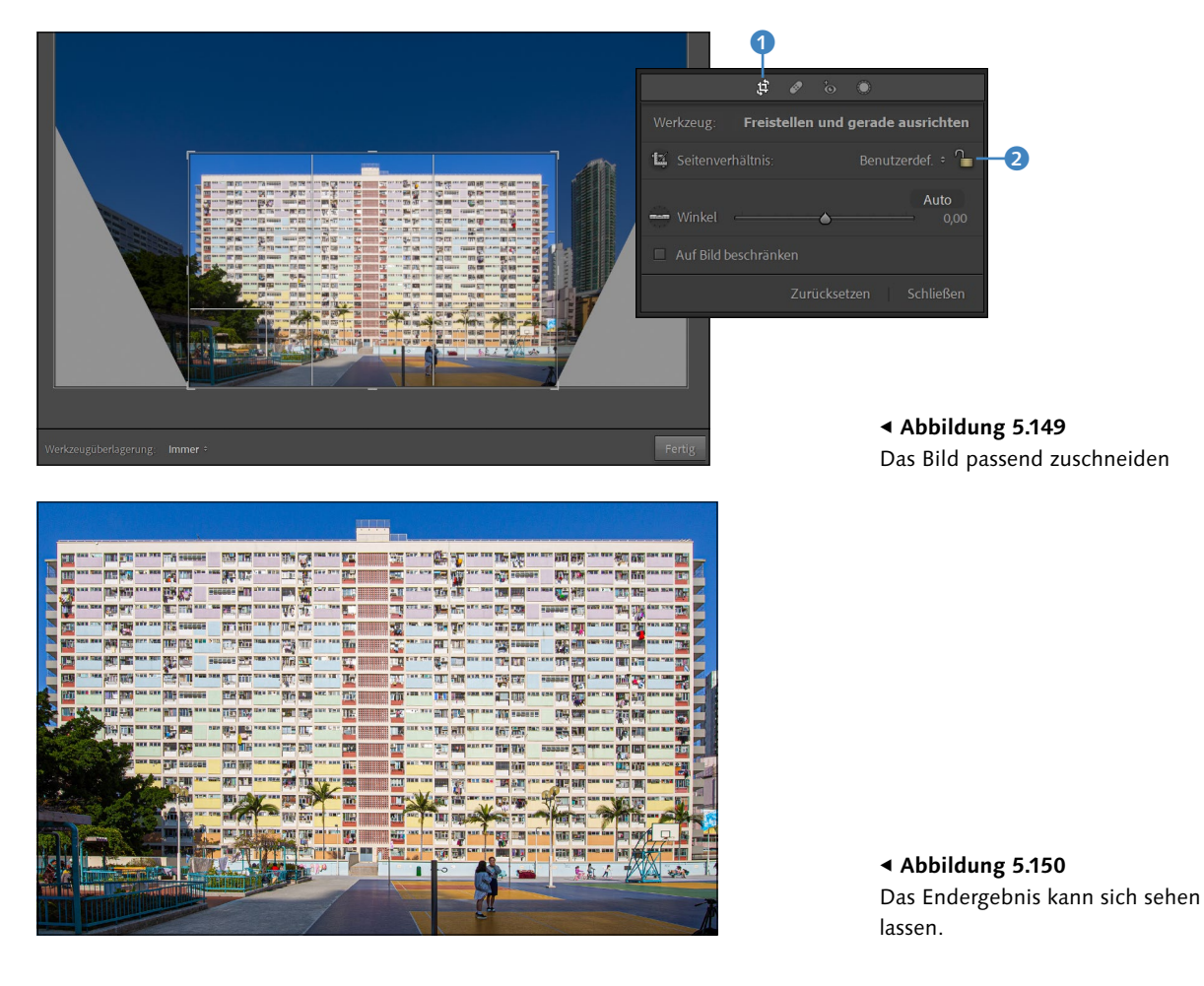

# Vignettierung als Stilmittel hinzufügen

Sie kennen jetzt einen Weg, eine störende Vignettierung zu entfernen: entweder automatisch über das Bedienfeld OBJEKTIVKORREKTUREN und den Reiter PROFIL mit einem Häkchen vor PROFILKORREKTUREN AKTIVIE-REN oder manuell über den Reiter MANUELL mit den Schiebereglern BE-TRAG 3 und MITTELPUNKT 4 unterhalb von OBJEKTIV-VIGNETTIERUNG. Je weiter Sie den Regler BETRAG nach rechts ziehen, desto mehr entfernen Sie die Vignettierung. Mit dem Regler MITTELPUNKT steuern Sie den Mittelpunkt der Ecken. Neben einer Korrektur werden diese Regler gerne auch verwendet, um einem Bild eine stärkere Vignettierung hinzuzufügen, um damit die Aufmerksamkeit des Betrachters stärker auf die Mitte des Bildes zu lenken. In diesem Fall ziehen Sie den Regler BETRAG nach links statt nach rechts.

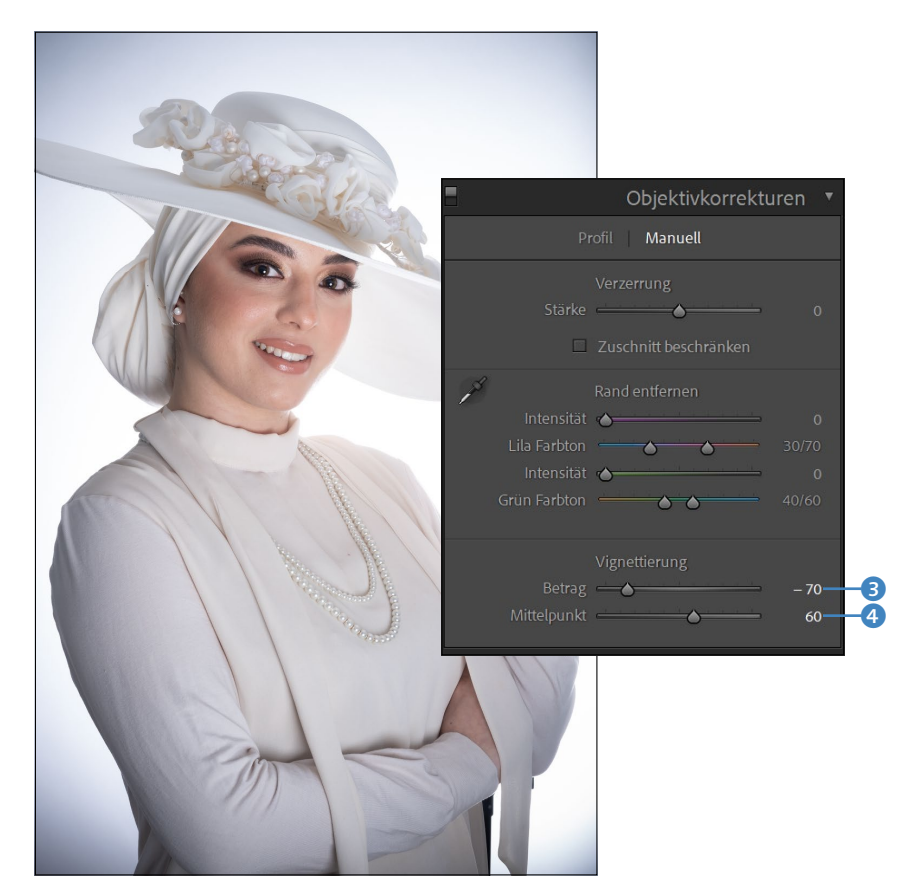

### Abbildung 5.151 ►

Die Regler sowohl zum Entfernen als auch zum Hinzufügen einer Vignettierung: Hier habe ich dem Bild eine Vignettierung hinzugefügt, wodurch der Fokus mehr auf der Mitte des Bildes liegt.

> Die Möglichkeit, eine Vignettierung über das Bedienfeld OBJEKTIVKOR-REKTUREN hinzuzufügen, ist allerdings nur dann nützlich, wenn Sie das Bild nicht mehr nachträglich zuschneiden müssen. Schneiden Sie das Bild nachträglich noch zu, schneiden Sie die Vignettierung ab.

> Dafür finden Sie im Bedienfeld EFFEKTE weitere Regler unterhalb von VIGNETT. NACH FREISTELLEN **5**. Dieses Bedienfeld hat neben den Reglern BETRAG und MITTELPUNKT weitere Regler wie RUNDHEIT, WEICHE KANTE und LICHTER, um die Vignettierung auszuarbeiten. Und mit LICHTERPRIO-RITÄT, FARBPRIORITÄT und FARBÜBERLAGERUNG können Sie zudem aus verschiedenen Stilen von Vignettierungen wählen.

# Inhalt

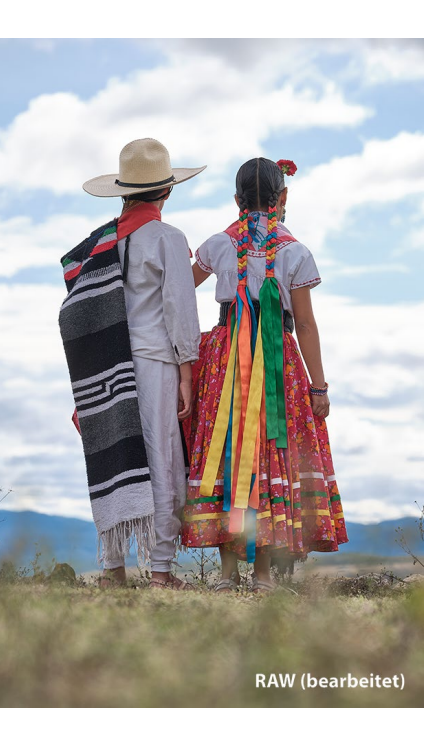

# Vorwort ..... 17

# 1 Die richtige Vorbereitung

| 1.1 | So funktioniert das Camera-Raw-Format                 | 22 |
|-----|-------------------------------------------------------|----|
|     | Die Vorentwicklung in der Kamera                      | 22 |
|     | Der Aufbau einer Raw-Datei                            | 23 |
|     | Wie geht Lightroom mit dem Raw-Format um?             | 25 |
|     | Und wie geht Photoshop mit dem Raw-Format um?         | 25 |
|     | Das Raw-Format oder verschiedene Raw-Formate?         | 26 |
|     | Ein Standard für alle Raw-Formate mit dem DNG-Format  | 27 |
| 1.2 | Das JPEG-Format                                       | 28 |
|     | So kommt das JPEG aus der Kamera                      | 28 |
| 1.3 | Raw oder JPEG verwenden?                              | 29 |
|     | Vorteile und Nachteile von Raw gegenüber JPEG         | 30 |
|     | TIFF- und PSD-Format                                  | 32 |
| 1.4 | Die destruktive und nicht destruktive Bildbearbeitung | 33 |
|     | Die nicht destruktive Bildbearbeitung in Lightroom    | 33 |
|     | Nicht destruktive Bildbearbeitung mit Photoshop       | 34 |
|     | Vorteile der nicht destruktiven Bildbearbeitung       | 34 |
| 1.5 | Wohin mit der Flut an Bildern?                        | 35 |
|     | Die optimale Systemvoraussetzung                      | 35 |
|     | GPU-Beschleunigung verwenden                          | 36 |
|     | Externe oder interne Festplatte verwenden             | 37 |
|     | Alles in die Cloud?                                   | 37 |
| 1.6 | Vorbereitende Organisation bereits vorhandener Bilder | 38 |
| 1.7 | Adobe-Lightroom-Versionen                             | 39 |

# 2 Die Arbeitsoberfläche von Lightroom

| 2.1 | Bibliothek-Modul – der Dateimanager                | 41 |
|-----|----------------------------------------------------|----|
| 2.2 | Entwickeln-Modul – die Dunkelkammer                | 42 |
| 2.3 | Karte-Modul – Fotos mit Positionsdaten verknüpfen  | 43 |
| 2.4 | Module für die Aus- und Weitergabe der Bilder      | 44 |
|     | Buch-Modul – gestalten Sie Ihre eigenen Fotobücher | 44 |

|     | Diashow-Modul – professionelle Bildpräsentation erstellen                           | 45       |
|-----|-------------------------------------------------------------------------------------|----------|
|     | Drucken-Modul – Bilder perfekt ausdrucken                                           | 46       |
|     | Web-Modul – Webgalerien für das Internet erstellen                                  | 46       |
|     |                                                                                     |          |
| 2.5 | Die Arbeitsoberfläche und der klassische Workflow                                   | 47       |
| 2.5 | Die Arbeitsoberfläche und der klassische Workflow<br>Wie passt Photoshop hier rein? | 47<br>49 |

# 3 Bilder in Lightroom importieren

| 3.1  | Den Importdialog aufrufen                                                                                                    | 52                                     |
|------|----------------------------------------------------------------------------------------------------|----------------------------------------|
| 3.2  | Die Quelle des Imports auswählen                                                                                                    | 53                                     |
| 3.3  | Was soll mit den Bildern beim Import passieren?                                                                                                    | 54                                     |
| 3.4  | <b>Bilder für den Import auswählen</b><br>Rasteransicht und Lupenansicht<br>Import von Videodateien                                                                                                    | 56<br>57<br>58                         |
| 3.5  | Wohin sollen die Bilder importiert werden?                                                                                                    | 58                                     |
| 3.6  | Weitere Einstellungen für den ImportDateiverwaltung: Vorschaubilder erstellenDateiverwaltung: Smart-Vorschauen erstellenDateiverwaltung: Duplikate und zweite KopieDateiumbenennung der importierten BilderEinstellungen während des Importvorgangs anwendenAchtung, wenn Sie Raw und JPEG importieren wollen! | 60<br>61<br>63<br>64<br>64<br>65       |
| 3.7  | Zusammenfassung des Importvorgangs                                                                                                    | 66                                     |
| 3.8  | Verschiedene Importmöglichkeiten in der Praxis<br>Import von auf dem Computer vorhandenen Bildern<br>Import von Bildern einer externen Festplatte<br>Import von Bildern aus einer Kamera oder einem                                                                                                    | 67<br>67<br>71                         |
|      | Kartenleser<br>Import von Bildern aus Photoshop Elements<br>Automatischer Import von Bildern aus überwachten<br>Ordnern                                                                                                    | 71<br>74<br>74                         |
| 3.9  | Den Importvorgang optimal nutzen         Benutzerdefinierte Dateinamen erstellen         Presets für Metadaten erstellen         Zeitersparnis mit Import-Presets         Import per Drag & Drop starten         Optimieren der Performance von Vorschaubildern                                                | 74<br>76<br>77<br>82<br>84<br>86<br>87 |
| 3.10 | Mit Tether-Aufnahmen direkt importieren                                                                                                    | 88                                     |

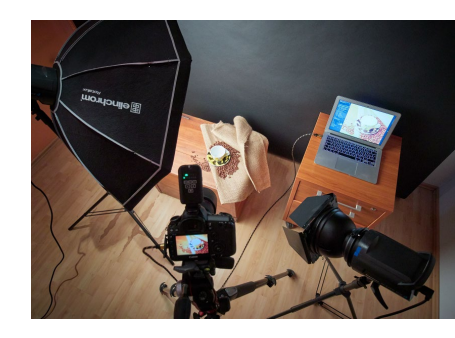

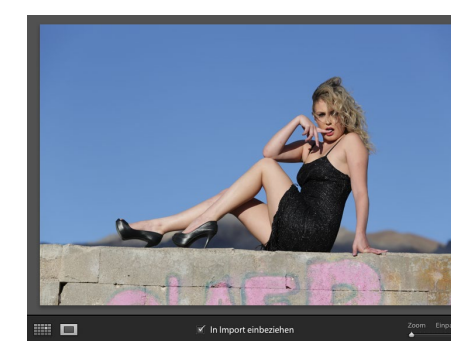

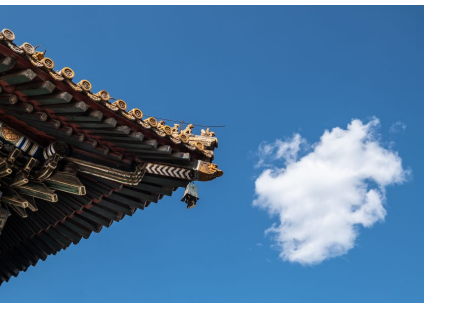

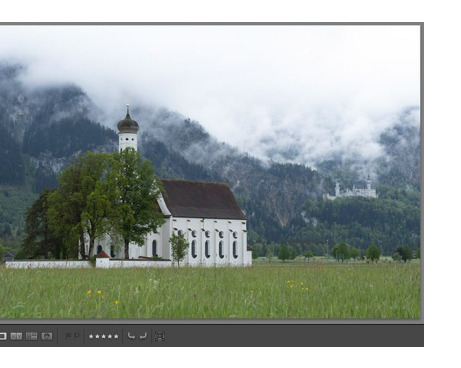

# 4 Die Bibliothek von Lightroom

| 4.1 | Die Benutzeroberfläche des Bibliothek-Moduls<br>Die importierten Ordner des Lightroom-Katalogs<br>Farbbeschriftung und Ordnerfavoriten<br>Betrachten von importierten Bildern<br>Smart-Vorschau oder Original verwenden?                                                                                                    | 93<br>95<br>97<br>98<br>102                          |
|-----|----------------------------------------------------------------------------------------------------|------------------------------------------------------|
| 4.2 | <b>Der Katalog – das Herzstück der Verwaltung</b><br>Die Vorteile eines Katalogs<br>Das Katalog-Bedienfeld                                                                                                    | 103<br>105<br>105                                    |
| 4.3 | Sammlungen sind die besseren Ordner<br>Sammlungen in den einzelnen Modulen<br>Schnellsammlung und feste Sammlungen<br>Zielsammlung anpassen<br>Smart-Sammlungen erstellen<br>Sammlungen mit einer Farbbeschriftung versehen                                                                                                    | 106<br>109<br>110<br>114<br>116<br>119               |
| 4.4 | Ähnliche Bilder mit Bilderstapeln sortieren<br>Bilder nach Aufnahmezeit stapeln                                                                                                    | 120<br>122                                           |
| 4.5 | Bilder bewerten und markierenDie SternebewertungBilder mit einer Flagge markierenBilder mit Farben markierenBilder mit der Sprühdose markieren bzw. bewerten                                                                                                    | 122<br>123<br>124<br>126<br>127                      |
| 4.6 | Stichwörter vergeben<br>Bilder mit Stichwörtern versehen<br>Weitere Wege, Stichwörter zuzuweisen<br>Neues Stichwort-Tag erstellen und entfernen<br>Stichwortvorschläge und Stichwortsätze                                                                                                    | 128<br>129<br>133<br>134<br>135                      |
| 4.7 | Metadaten der Bilddatei durchleuchten         Die kameraspezifischen Exif-Daten         IPTC für eine genaue Auskunft über das Foto         Die Metadaten von Lightroom im Katalog         Metadaten weitergeben mit der XMP-Datei         Die Metadaten von Bildern bearbeiten und anzeigen         XMP-Datei automatisch speichern         Aufnahmezeit bei Bedarf ändern | 136<br>137<br>137<br>137<br>137<br>138<br>141<br>142 |
| 4.8 | Für Weltenbummler – die Weltkarte<br>Da bin ich bereits gewesen<br>Da war ich auch, aber es wird nicht angezeigt<br>Bildern ein Tracklog hinzufügen                                                                                                    | 143<br>143<br>144<br>147                             |

| 4.9  | Die Gesichtserkennung                                                                                                    | 149                                    |
|------|----------------------------------------------------------------------------------------------------|----------------------------------------|
| 4.10 | (Um-)Benennen, Verschieben und Löschen von<br>Bildern und Ordnern<br>Bilder umbenennen<br>Bilder verschieben<br>Bilder löschen<br>Ordner verschieben, umbenennen und löschen                  | 155<br>155<br>156<br>156<br>157        |
| 4.11 | Die Suchfunktionen verwenden<br>Suche nach Text<br>Suche nach Attributen<br>Suche kombinieren<br>Suche nach Metadaten<br>Sortieren                                                            | 157<br>158<br>158<br>159<br>159<br>161 |
| 4.12 | Ad-hoc-Entwicklung von Bildern                                                                                                    | 162                                    |
| 4.13 | Kataloge verwalten und Datensicherung          Neuen Katalog erstellen          Katalog löschen          Mit Katalog auf einen anderen Rechner          umziehen bzw. den Katalog archivieren | 162<br>162<br>163<br>163               |
|      | Den Katalog sichern<br>Den Katalog wiederherstellen<br>Die Originalbilder sichern                                                                                                    | 166<br>168<br>168                      |
| 4.14 | Fehler beheben und Daten aktualisierenWenn Fotos und Ordner fehlenOrdnerinhalte und Metadaten aktualisierenVerlorene Bilder retten dank Smart-Vorschauen                                      | 168<br>168<br>172<br>173               |

# 5 Grundlegende Entwicklung von Bildern

| Die Benutzeroberfläche des Entwickeln-Moduls      | 176                                          |
|---------------------------------------------------|----------------------------------------------|
| Alte Prozessversion von Lightroom aktualisieren   | 177                                          |
| Mehr Übersicht mit dem Solomodus                  | 178                                          |
| Die Schriftgröße anpassen                         | 178                                          |
| Ein Entwicklungs-Workflow mit Lightroom           | 179                                          |
| Reihenfolge des Entwicklung-Bedienfeldes anpassen | 179                                          |
| Scrubby-Zoom im Entwickeln-Modus                  | 180                                          |
| Das Profil für ein Bild festlegen                 | 181                                          |
| Kreative Profile und Kameraprofile                | 182                                          |
| Der Unterschied zu Presets                        | 185                                          |
| Profile verwalten                                 | 185                                          |
|                                                   | Die Benutzeroberfläche des Entwickeln-Moduls |

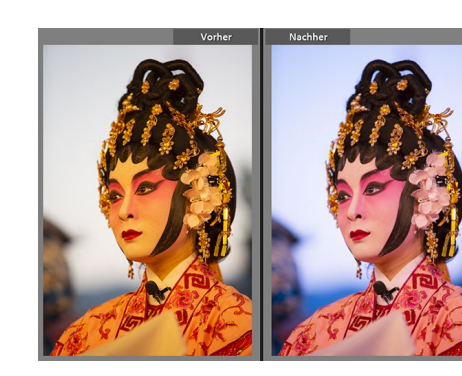

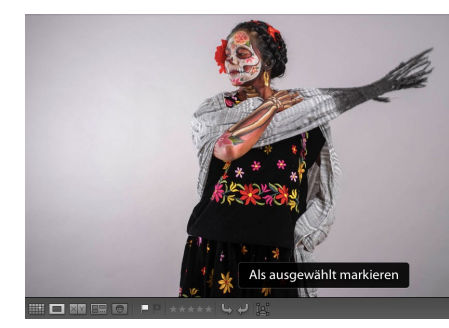

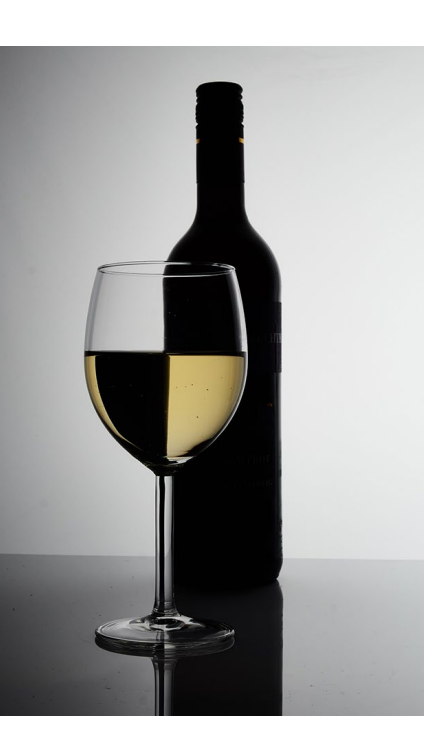

| 5.3  | Den Weißabgleich des Bildes steuern<br>Nachträglicher Weißabgleich mit dem Ausklappmenü<br>Nachträglicher Weißabgleich mit den Reglern<br>Nachträglicher Weißabgleich mit der Pipette                                    | 186<br>188<br>188<br>189               |
|------|----------------------------------------------------------------------------------------------------|----------------------------------------|
| 5.4  | Das Histogramm lesen                                                                                                    | 192                                    |
| 5.5  | Belichtung und Kontraste anpassen                                                                                                    | 192                                    |
| 5.6  | Feintuning mit den Lichtern und Tiefen                                                                                                    | 195                                    |
| 5.7  | Clipping-Warnung – Tiefen und Lichter beachten<br>Tonwertbeschneidung erkennen                                                                                                    | 197<br>197                             |
| 5.8  | Die hellsten und dunkelsten Bildbereiche regeln                                                                                                    | 198                                    |
| 5.9  | Präsenz und Details mit Klarheit und Struktur verbessern                                                                                                    | 199                                    |
| 5.10 | Dunst entfernen                                                                                                    | 202                                    |
| 5.11 | Dynamische und satte Farben verwenden                                                                                                    | 203                                    |
| 5.12 | Intelligente Auto-Funktion                                                                                                    | 205                                    |
| 5.13 | Grundeinstellungen: das Zusammenspiel                                                                                                    | 205                                    |
| 5.14 | Feintuning mithilfe der Gradationskurve<br>Gradationskurve im parametrischen Modus anpassen<br>Gradationskurve im Modus Punktkurve anpassen<br>Klassische Beispiele von Gradationskurven<br>Einzelne Farbkanäle anpassen | 209<br>210<br>214<br>216<br>218        |
| 5.15 | Farben steuern mit LightroomAnpassungen mit dem HSL-RegisterSchön übersichtlich mit dem Farbe-RegisterFarbregler für Schwarzweißbilder mit dem S/W-RegisterColor-GradingTeiltonung für Prozessversion 2                  | 223<br>224<br>227<br>228<br>232<br>237 |
| 5.16 | Die Details optimieren<br>Bilder in Lightroom schärfen<br>Verbessern – Details und Auflösung erhöhen<br>Wo das Rauschen herkommt und wie Sie es wieder<br>loswerden<br>Bildrauschen als Stilelement verwenden            | 237<br>238<br>243<br>244<br>244        |
| 5.17 | <b>Objektivkorrekturen in Lightroom</b><br>Verzerrung und Vignettierung beheben<br>Chromatische Aberration entfernen<br>Perspektive und Seitenverhältnis anpassen<br>Vignettierung als Stilmittel bigzufügen             | 247<br>247<br>250<br>251<br>257        |
|      | vignettierung als stillnitter mitzulugen                                                                                                    | 257                                    |

9

# 6 Wichtige Entwickeln-Funktionen

| 6.1 | Der Vorher-Nachher-Vergleich von Bildern                | 261 |
|-----|---------------------------------------------------------|-----|
|     | Die Vorher-Nachher-Ansicht von Lightroom                | 262 |
|     | Vorher-Nachher-Einstellung im Histogramm                | 263 |
|     | Vorher-Nachher-Einstellung übertragen                   | 263 |
|     | Einzelne Entwicklungsschritte mit der Protokollfunktion |     |
|     | gezielt aufrufen                                        | 263 |
| 6.2 | Die Referenzansicht                                     | 265 |
| 6.3 | Mit virtuellen Kopien arbeiten                          | 266 |
| 6.4 | Gleiche Entwicklungseinstellungen auf mehrere Bilder    |     |
|     | anwenden                                                | 268 |
|     | Einstellungen kopieren und einfügen                     | 268 |
|     | Entwicklungseinstellungen auf mehrere Bilder            |     |
|     | gleichzeitig anwenden                                   | 270 |
| 6.5 | Fertige Vorgaben mit Presets verwenden und erstellen    | 272 |
|     | Fertige Presets von Lightroom verwenden                 | 273 |
|     | Eigene coole Presets erstellen                          | 273 |
|     | ISO-abhängige Presets                                   | 278 |
|     | Fertige Presets aus dem Web laden und verwenden         | 278 |
|     | Für Übersicht bei den Presets sorgen                    | 280 |
| 6.6 | Softproof: die Druckvorschau von Lightroom              | 282 |

# 7 Die Werkzeuge von Lightroom verwenden

| 7.1 | Bilder zuschneiden und gerade richten           | 287 |
|-----|-------------------------------------------------|-----|
| 7.2 | Bereichsreparatur durchführen                   | 292 |
| 7.3 | Die Rote-Augen-Korrektur                        | 298 |
| 7.4 | Einzelne Bereiche im Bild gezielt anpassen      | 298 |
|     | Der allgemeine Umgang mit dem Masken-Bedienfeld | 300 |
|     | Effekt-Presets und Effekt-Parameter             | 307 |
|     | Motiv auswählen und Himmel auswählen            | 308 |
|     | Linearer Verlauf (nicht nur) für den Himmel     | 309 |
|     | Interessante Effekte mit dem Radialverlauf      | 313 |
|     | Der Pinsel                                      | 317 |
|     | Bereichsmaske verwenden                         | 323 |
|     | Arbeiten mit der Tiefenbereichsmaske            | 329 |
|     | Masken kopieren                                 | 330 |
| 7.5 | Panoramabilder zusammensetzen                   | 331 |

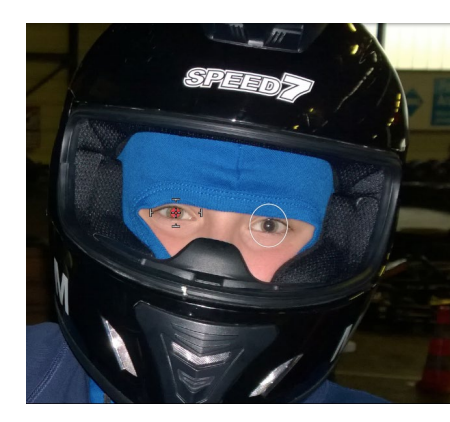

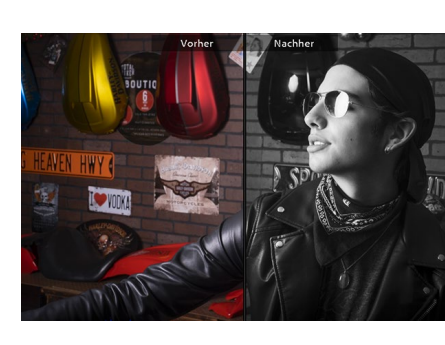

| + |
|---|
|   |

| 7.6 | HDR-Bilder zusammensetzen   | 334 |
|-----|-----------------------------|-----|
| 7.7 | HDR-Panorama zusammensetzen | 337 |

# 8 Von Lightroom nach Photoshop und wieder zurück

| 8.1 | So kommen die Bilder von Lightroom zu Photoshop   |     |
|-----|---------------------------------------------------|-----|
|     | und wieder zurück                                 | 339 |
|     | Voreinstellungen für die externe Bearbeitung      | 340 |
|     | Bilder an Photoshop übergeben                     | 341 |
|     | Bild als Raw-Datei an Photoshop übergeben         | 345 |
| 8.2 | Die Arbeitsoberfläche von Photoshop               | 349 |
| 8.3 | Bilder öffnen und speichern in Photoshop          | 351 |
|     | Dateien öffnen                                    | 351 |
|     | Dateien speichern                                 | 352 |
|     | Cloud-Dokumente                                   | 353 |
|     | Dateien schließen                                 | 356 |
| 8.4 | Darstellungsgröße und Bildausschnitt anpassen     | 356 |
| 8.5 | Rückgängigmachen und Wiederherstellen von Bildern | 359 |
| 8.6 | Hilfe zu Photoshop                                | 363 |
| 8.7 | Andere Anwendungen als Photoshop verwenden        | 363 |

# 9 Arbeiten, für die Sie Photoshop brauchen

| 9.1 | Auswahlen                                            | 370 |
|-----|------------------------------------------------------|-----|
|     | Geometrische Auswahlwerkzeuge im Überblick           | 371 |
|     | Auswahlen kombinieren                                | 375 |
|     | Motiv auswählen                                      | 377 |
|     | Bildbereich mit den Lasso-Werkzeugen auswählen       | 378 |
|     | Objektauswahlwerkzeug                                | 382 |
|     | Der Zauberstab                                       | 384 |
|     | Himmel-Austausch-Funktion                            | 387 |
|     | Das Schnellauswahlwerkzeug                           | 389 |
|     | Feintuning einer Auswahl                             | 389 |
|     | Pfade                                                | 399 |
|     | Weitere Befehle, um Auswahlen nachträglich zu ändern | 403 |
|     | Auswahl speichern                                    | 404 |

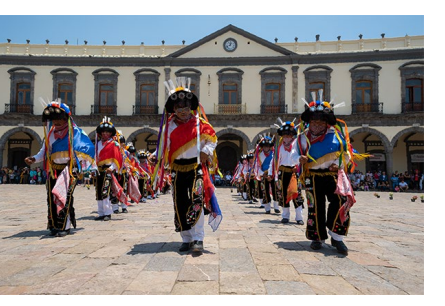

| 9.2 | Ebenen<br>Das Ebenen-Bedienfeld<br>Transparenz und Deckkraft<br>Ebenenmasken                                                                                        | 405<br>406<br>408<br>409 |
|-----|----------------------------------------------------------------------------------------------------|--------------------------|
| 9.3 | Retusche und Reparatur<br>Die wichtigsten Retusche-Werkzeuge im Überblick                                                                                           | 417<br>417               |
| 9.4 | Verschiedene Schärfen-Methoden mit Photoshop<br>Der Klassiker mit »Unscharf maskieren« (USM)<br>Nur den Helligkeitskanal im Lab-Modus schärfen<br>Hochpass-Schärfen | 423<br>424<br>424<br>427 |
| 9.5 | Perspektive anpassen<br>Perspektive transformieren und freistellen<br>Perspektivische Verformung                                                                    | 429<br>429<br>431        |
| 9.6 | Der Verflüssigen-Filter                                                                                                    | 435                      |
| 9.7 | Die professionellen Textfunktionen von Photoshop                                                                                                    | 438                      |
| 9.8 | Eine Photoshop-Aktion in Lightroom einfügen                                                                                                    | 448                      |
| 9.9 | Eigene Profile für Lightroom erstellen                                                                                                    | 453                      |

# 10 Weitere nützliche Funktionen von Photoshop

| 10.1                         | Weichzeichnergalerie verwenden                                                                                    | 459                      |
|------------------------------|----------------------------------------------------------------------------------------------------|--------------------------|
|                              | Feld-Weichzeichnung                                                                                               | 459                      |
|                              | Die Iris-Weichzeichnung                                                                                           | 463                      |
|                              | Tilt-Shift-Effekt                                                                                                 | 466                      |
|                              | Bewegungsunschärfe hinzufügen                                                                                     | 467                      |
|                              | Weichzeichnergalerie-Effekt als Smartfilter                                                                       | 468                      |
|                              |                                                                                                    |                          |
| 10.2                         | HDR mit Photoshop                                                                                                 | 470                      |
| 10.2<br>10.3                 | HDR mit Photoshop<br>Inhaltsbasiertes Skalieren                                                                   | 470<br>474               |
| 10.2<br>10.3<br>10.4         | HDR mit Photoshop<br>Inhaltsbasiertes Skalieren<br>Mischmodi von Ebenen verwenden                                 | 470<br>474<br>477        |
| 10.2<br>10.3<br>10.4<br>10.5 | HDR mit Photoshop<br>Inhaltsbasiertes Skalieren<br>Mischmodi von Ebenen verwenden<br>Focus Stacking (Fokusreihen) | 470<br>474<br>477<br>479 |

# **11** Photoshop auf dem iPad

| 11.1 | Cloud-Dokumente auf dem iPad          | 487 |
|------|---------------------------------------|-----|
| 11.2 | Der Arbeitsbereich                    | 489 |
|      | Werkzeugleiste (bzw. Symbolleiste)    | 489 |
|      | Zoomen und Bildausschnitt verschieben | 492 |
|      |                                       |     |

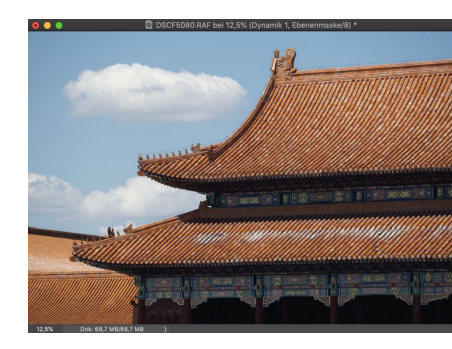

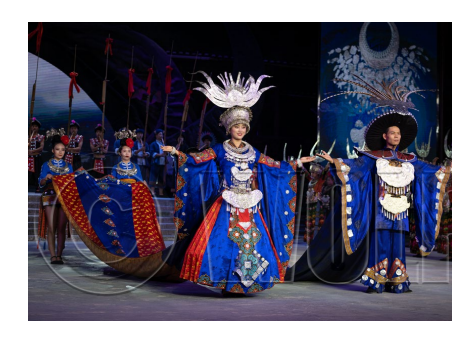

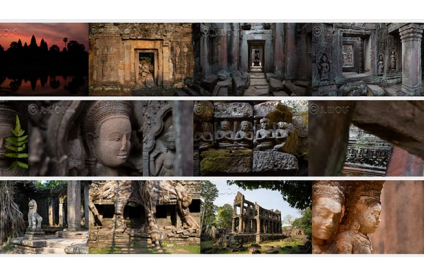

# Der Touch-Shortcut493Die Ebenen-Taskleiste494Die Kopfleiste496Weiteres zu Ebenen und Auswahlen497Die Auswahlwerkzeuge und -Befehle498Ebenenmaske erstellen499Transformieren500Text501

# 12 Bilder exportieren

| 12.1 | Bilder als JPEG oder in anderen Formaten speichern | 503 |
|------|----------------------------------------------------|-----|
| 12.2 | Bilder mit einem Wasserzeichen versehen            | 513 |
| 12.3 | Ein Wasserzeichen mit Photoshop erstellen          | 517 |

# 13 Aus- und Weitergabe für den Druck

| 13.1 | Ein eigenes Fotobuch erstellen            | 521 |
|------|-------------------------------------------|-----|
| 13.2 | Bilder auf dem lokalen Drucker ausdrucken | 530 |
| 13.3 | Layouts für den Druck erstellen           | 534 |
| 13.4 | Die CMYK-Fähigkeit in Photoshop nutzen    | 539 |

# 14 Aus- und Weitergabe für den Bildschirm und das Web

| 14.1 | Eine Diashow erstellen | 543 |
|------|------------------------|-----|
| 14.2 | Webgalerien erstellen  | 551 |
|      |                        |     |

 14.3
 Veröffentlichungsdienste
 556

 Weitere Veröffentlichungsdienste hinzufügen
 561

# 15 Lightroom für die Cloud

| 15.1 | Wozu Lightroom mit Cloud-Anbindung?             | 563 |
|------|-------------------------------------------------|-----|
|      | Arbeiten mit einer Smart-Vorschau im DNG-Format | 564 |
|      | Alle Bilder in die Cloud?                       | 565 |
| 15.2 | Bilder in die Creative Cloud importieren        | 565 |
|      | Lightroom Classic: Sammlungen in der Cloud      | 565 |
|      |                                                 |     |

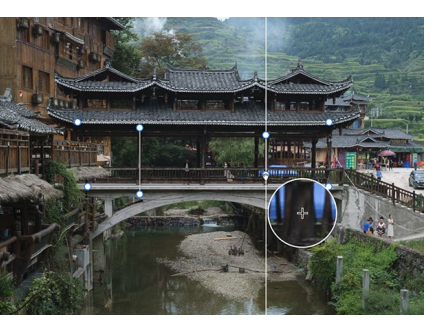

|      | Direkt mit dem Smartphone in die Cloud fotografieren<br>Von einer SD-Karte/Festplatte mit Lightroom<br>auf dem Computer                                                                                | 571<br>572                                    |
|------|----------------------------------------------------------------------------------------------------|-----------------------------------------------|
| 15.3 | Bilder sichten und verwalten<br>Lightroom Classic<br>Lightroom für den Desktop<br>Lightroom für Mobilgeräte                                                                                            | 574<br>574<br>575<br>577                      |
| 15.4 | Bilder suchen und filtern                                                                                                    | 581                                           |
| 15.5 | Bilder bearbeiten<br>Fotos zur Bearbeitung vorbereiten<br>Werkzeuge für die allgemeine Bearbeitung<br>Entwicklungen übertragen und zurücksetzen<br>Bilder freistellen<br>Reparatur-Pinsel<br>Maskieren | 582<br>582<br>584<br>587<br>588<br>589<br>590 |
| 15.6 | Bilder in Photoshop bearbeiten                                                                                                    | 591                                           |
| 15.7 | Bilder exportieren und Originale aus der Cloud<br>Originale aus der Cloud speichern                                                                                                    | 593<br>595                                    |
| 15.8 | (M)ein einfacher Workflow                                                                                                    | 595                                           |
| 15.9 | Lightroom im Webbrowser                                                                                                    | 598                                           |

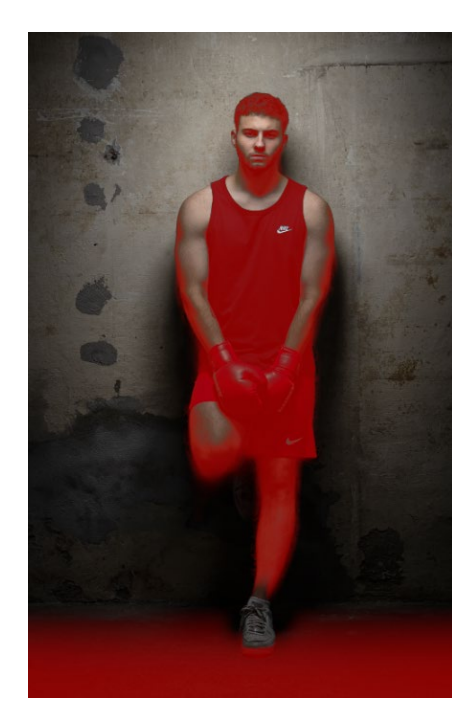

| Index | <br>601 |
|-------|---------|
|       |         |

# Workshops

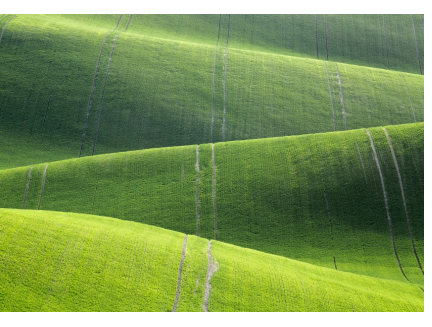

# Bilder in Lightroom importieren

|  | Bilder direkt vom | Computer importieren |  | 68 |
|--|-------------------|----------------------|--|----|
|--|-------------------|----------------------|--|----|

### Die Bibliothek von Lightroom

|   | Betrachten von importierten Bildern im Bibliothek-Modul | 98  |
|---|---------------------------------------------------------|-----|
| • | Eine Sammlung erstellen                                 | 106 |
| • | Eine Schnellsammlung erstellen                          | 111 |
| • | Andere Sammlungen als Zielsammlung festlegen            | 114 |

- Die besten Bilder markieren ..... 124

- ► Aufnahmeort mithilfe eines Geologgers zuweisen ...... 147
- Metadatenfilter verwenden ..... 159
- Mit Katalog auf einen anderen Rechner umziehen ...... 164
- Fehlende Bilder und Ordner neu verbinden ...... 169
- Verschwundene Bilder mit Smart-Vorschauen retten ...... 173

# Grundlegende Entwicklung von Bildern

- Entwicklung-Bedienfeld anpassen ..... 179
- Manuellen Weißabgleich mit der Pipette durchführen ...... 189
- ► Ein Bild mit den Grundeinstellungen entwickeln ...... 206
- ► Kontrast mit der Gradationskurve verbessern ...... 211
- ► Einzelne Punkte der Gradationskurve setzen und ziehen ...... 214
- ► Farbstich über Gradationskurve anpassen ...... 218
- ► Crossentwicklung mit Gradationskurve simulieren ...... 220

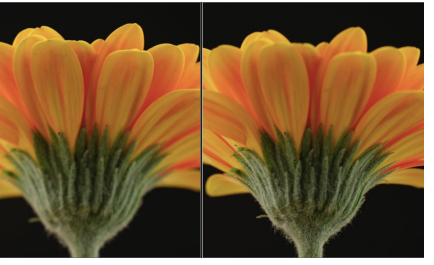

| Farben mit den HSL-Reglern steuern               | 224                                                                                                    |
|--------------------------------------------------|----------------------------------------------------------------------------------------------------|
| Bilder mit Lightroom in Schwarzweiß konvertieren | 229                                                                                                    |
| Bild mit Color-Grading veredeln                  | 234                                                                                                    |
| Bilder nachschärfen                              | 238                                                                                                    |
| Selektives Schärfen                              | 241                                                                                                    |
| Das Bildrauschen nachträglich reduzieren         | 244                                                                                                    |
| Stürzende Linien korrigieren                     | 251                                                                                                    |
| Stürzende Linien mit Hilfslinien korrigieren     | 255                                                                                                    |
|                                                  | Farben mit den HSL-Reglern steuern<br>Bilder mit Lightroom in Schwarzweiß konvertieren<br>Bild mit Color-Grading veredeln<br>Bilder nachschärfen<br>Selektives Schärfen<br>Das Bildrauschen nachträglich reduzieren<br>Stürzende Linien korrigieren<br>Stürzende Linien mit Hilfslinien korrigieren |

# Wichtige Entwickeln-Funktionen

| ► | Änderungen mit dem Protokoll-Bedienfeld zurücknehmen   | 264 |
|---|--------------------------------------------------------|-----|
| ► | Entwicklungseinstellungen kopieren und einfügen        | 268 |
| ► | Mehrere Fotos gleichzeitig entwickeln                  | 270 |
| ► | Eigene Presets erstellen                               | 274 |
| ► | Fertige Presets in Lightroom importieren und verwenden | 279 |
| ► | Softproof in der Praxis verwenden                      | 284 |
|   |                                                        |     |

# Die Werkzeuge von Lightroom verwenden

| ► | Bilder mit Lightroom zuschneiden und gerade richten | 288 |
|---|-----------------------------------------------------|-----|
| ► | Flecken und Staub entfernen                         | 293 |
| ► | Störende Elemente aus dem Bild entfernen            | 295 |
| ► | Das Masken-Bedienfeld in der Praxis                 | 301 |
| ► | Himmel mit dem Verlaufsfilter verbessern            | 310 |
| ► | Runde Bildbereiche mit dem Radialverlauf bearbeiten | 314 |
| ► | Gezielt einzelne Bildteile verbessern               | 318 |
| ► | Bild mithilfe von Bereichsmasken anpassen           | 324 |
| ► | Panorama mit Lightroom erstellen                    | 331 |
| ► | HDR-Bild mit Lightroom erzeugen                     | 334 |
|   |                                                     |     |

# Von Lightroom nach Photoshop und wieder zurück

| ► | Bilder aus Lightroom in Photoshop bearbeiten              | 341 |
|---|-----------------------------------------------------------|-----|
| ► | Bilder aus Lightroom in Photoshop als Raw-Bild bearbeiten | 345 |
| ► | Darstellungsgröße und Bildansicht ändern                  | 357 |
| ► | Den Protokoll-Pinsel verwenden                            | 360 |
| ► | Andere Anwendung mit Lightroom einrichten                 | 363 |
|   |                                                           |     |

# Arbeiten, für die Sie Photoshop brauchen

| ► | Ein Foto mit einem Rahmen versehen         | 372 |
|---|--------------------------------------------|-----|
| ► | Komplexere Objekte auswählen               | 379 |
| ► | Den Himmel austauschen                     | 384 |
| ► | Person auswählen und freistellen           | 389 |
| ► | Objekte mit Pfaden freistellen             | 400 |
| ► | Eine einfache Bildmontage mit Ebenenmasken | 411 |

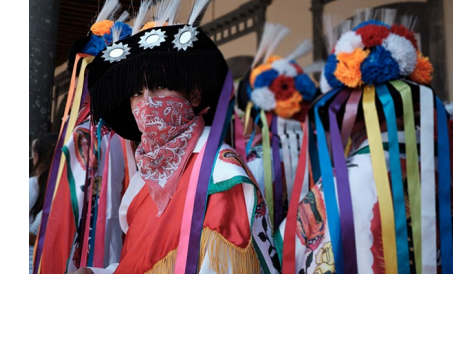

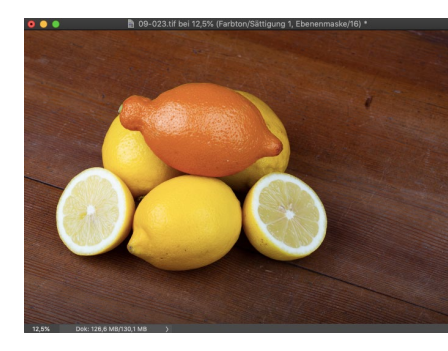

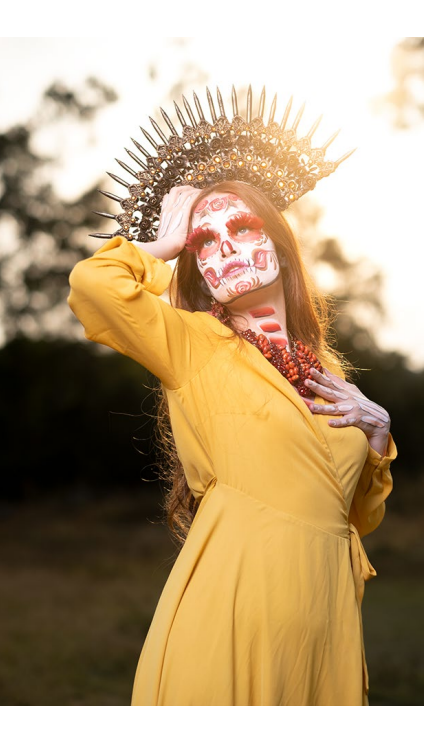

| ► Die Retusche-Werkzeuge im Einsatz                               | 4 | 18 |
|-------------------------------------------------------------------|---|----|
| <ul> <li>Bild im Lab-Modus nachschärfen</li> </ul>                |   | 24 |
| <ul> <li>Bild mit Hochpassfilter schärfen</li> </ul>              |   | 27 |
| <ul> <li>Perspektive komfortabel korrigieren</li> </ul>           | 4 | 30 |
| Stürzende Linien perspektivisch verformen                         | 4 | 32 |
| Plastische Chirurgie mit dem Verflüssigen-Filter                  | 4 | 35 |
| ► Einen Text in ein Bild einmontieren                             | 4 | 39 |
| ► Ein Bild in Buchstaben montieren                                | 4 | 46 |
| ► Eigene Aktionen aufzeichnen                                     | 4 | 49 |
| Photoshop-Aktion mit Lightroom ausführen                          | 4 | 51 |
| <ul> <li>Profil f ür Lightroom mit Photoshop erstellen</li> </ul> | 4 | 53 |
| Weitere nützliche Funktionen von Photoshop                        |   |    |
| ► Feld-Weichzeichnung verwenden                                   |   | 60 |
| Iris-Weichzeichnung verwenden                                     |   | 63 |
| Weichzeichnergalerie-Effekt als Smartfilter verwenden             |   | 68 |
| ► HDR-Bilder mit Photoshop erzeugen                               |   | 71 |
| <ul> <li>Bildkomposition ändern</li> </ul>                        | 4 | 74 |
|                                                                   |   |    |

- ► Lichtspuren zusammenfügen ...... 478
- ► Fokusreihen zusammensetzen ...... 480

# Bilder exportieren

|  | Ein grundlegender | Workflow zum | Exportieren von Bildern |  | 504 |
|--|-------------------|--------------|-------------------------|--|-----|
|--|-------------------|--------------|-------------------------|--|-----|

- Export-Presets erstellen und speichern ...... 509
- Mehrere Export-Presets gleichzeitig verwenden ...... 511
- ► Bilder mit einem Wasserzeichen schützen ..... 514
- ► Ein Wasserzeichen mit Photoshop erstellen ...... 517

# Aus- und Weitergabe für den Druck

- ► Der Weg zum eigenen Buch ..... 522
- ► So bringen Sie einzelne Bilder auf das Papier ...... 531
- ► Konvertieren eines Bildes in den CMYK-Farbmodus ...... 540

# Aus- und Weitergabe für den Bildschirm und das Web

- ► Eine einfache Diashow erstellen ...... 544
- ► So erstellen Sie eine Webgalerie ...... 552
- ► Bilder mit einem Veröffentlichungsdienst hochladen ...... 556

### Lightroom für die Cloud